## Cartes de score

Sur **Personnes/Imprimer.../Cartes de score** vous pouvez très facilement imprimer des cartes de score vierges ou remplir la carte de score d'un joueur indépendamment d'un tournoi :

| EDS-Score                           | karte                                                                   | ? ×                 |
|-------------------------------------|-------------------------------------------------------------------------|---------------------|
| <u>T</u> yp:                        | 1: Scorekarte mit Rahmen 💌                                              | 🖶 Drucken F8        |
| <u>T</u> itel:                      | EDS-Scorekarte - <datum></datum>                                        | <u>A</u> uswurf     |
| <u>I</u> nfo 1:                     | Golfclub Sonnenschein                                                   |                     |
| <u>I</u> nfo 2:                     | Schönes Spiel                                                           | Ein <u>s</u> tellen |
| <u>P</u> latz:                      | 0056.1 18 Loch Platz = •••   > Abschlag-Grenzen definieren              |                     |
| <u>S</u> pieler:                    | smbe Schmedding, Benedikt       Abschlag:   Abschlag automatisch wählen |                     |
| <u>Z</u> ähler:                     | Image: Media   Image: Media     Abschlag:   Abschlag automatisch wählen |                     |
| <u>D</u> atum:<br><u>L</u> ochzahl: | 13.05.20 <u>Z</u> eit: Uhr<br>18                                        |                     |
| <u>A</u> nzahl:<br><u>E</u> DS:     | 1 Scorekarte(n)                                                         |                     |
|                                     | Elektronische Scorekarte                                                | 🔁 <u>E</u> nde      |

Vous avez sous **Type** vous avez le choix entre "Carte de score avec cadre", "Spécial paysage" et "Paysage avec cadre" ou encore une carte de score personnalisée pour votre club. Cliquez sur le bouton de sélection et choisissez le format souhaité dans la liste.

Si nécessaire, vous pouvez *Titre* et n'importe quel *informations* peuvent être saisis.

Sélectionnez le parcours sur lequel vous allez jouer et définissez les départs en cliquant sur le bouton **Définir les limites des départs** pour définir les limites de départ.

Si nécessaire, entrez **Joueur** et **Marqueur** de l'équipe et du joueur. Vous pouvez également définir individuellement le départ pour les deux. Si vous choisissez "Sélectionner automatiquement le départ", il prend les départs définis pour le parcours ci-dessus. Sans joueur ni marqueur, les cartes de score sont simplement imprimées en blanc. Le site **nombre** cartes peuvent être choisies librement. Si vous souhaitez par exemple imprimer 100 cartes de score pour les joueurs de green fee, cela ne pose aucun problème.

Le bouton *Éjection* n'est nécessaire que si vous imprimez habituellement plusieurs cartes de score sur une feuille et que vous l'avez configuré de la sorte (par exemple, deux cartes de score A5 tiennent sur une feuille A4 imprimée en diagonale). Si, dans un tel cas, une seule carte a été envoyée pour impression, elle ne sera pas encore imprimée, car PC CADDIE attend la deuxième carte. Cliquez sur *Éjection* pour imprimer cette seule carte, si aucune deuxième ne doit suivre.

Pour plus d'informations sur la mise en place des cartes de score, veuillez consulter la description de la fonction **Jeux de compétition/Imprimer.../ Cartes de score** - (Scorekarten ).

## Modèles de cartes de score personnalisées

PC CADDIE se fera un plaisir de créer un modèle personnalisé pour vous. Renseignez-vous sur les prix actuels et les offres de création de modèles en envoyant un e-mail à support@pccaddie.com .